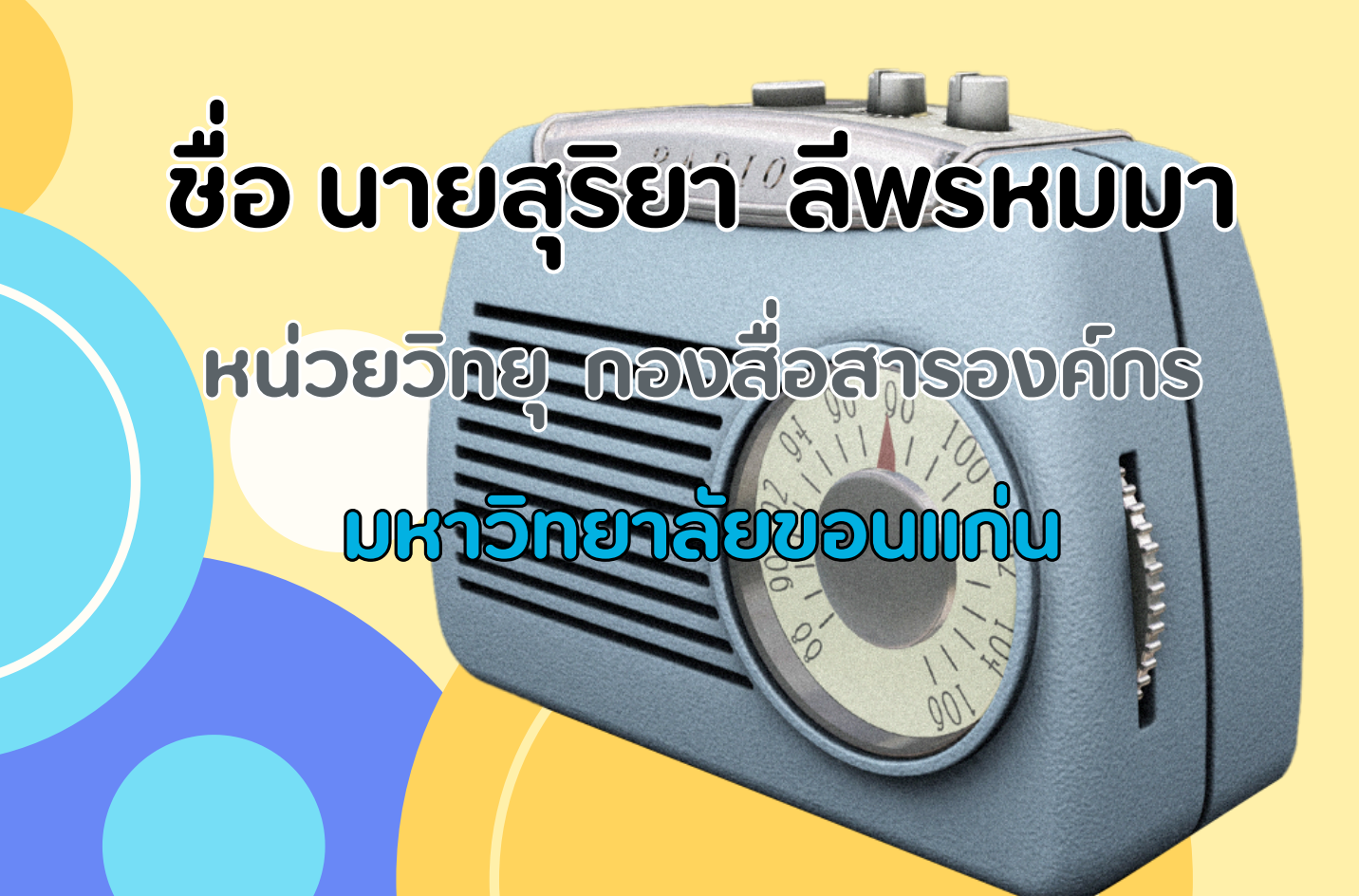

### คำนำ

คู่มือเล่มนี้จัดทำขึ้นเพื่อเป็นแนวทางในการใช้งานระบบหลัง บ้านของเว็บไซต์ kkuradio โดยเฉพาะในส่วนของการ อัป โหลดรายการย้อนหลัง สำหรับเจ้าหน้าที่ในบทบาท Editor เพื่อให้สามารถดำเนินการได้อย่างถูกต้อง รวดเร็ว และมี ประสิทธิภาพ

เนื้อหาในคู่มือจะครอบคลุมตั้งแต่การเข้าสู่ระบบ การเตรี ยมไฟล์และข้อมูลที่จำเป็น ขั้นตอนการอัปโหลดไฟล์เพลง การตั้งค่าข้อมูลประกอบ และการตรวจสอบความถูกต้อง ก่อนเผยแพร่จริง รวมถึงแนวทางในการแก้ไขรายการย้อน หลังที่เผยแพร่ไปแล้ว

การจัดทำคู่มือฉบับนี้ มีวัตถุประสงค์เพื่อให้ผู้ใช้งาน สามารถดำเนินการได้ด้วยตนเอง ลดความผิดพลาดในการ ปฏิบัติงาน และส่งเสริมการจัดการเนื้อหาบนเว็บไซต์ให้เป็น ไปอย่างมีระบบระเบียบและมีมาตรฐานมากยิ่งขึ้น หวังเป็นอย่างยิ่งว่าคู่มือนี้จะเป็นประโยชน์ต่อผู้ปฏิบัติงาน ทุกท่าน หากมีข้อเสนอแนะหรือพบข้อผิดพลาดในการใช้ งาน กรุณาติดต่อทีมพัฒนาเว็บไซต์เพื่อการปรับปรุงต่อไป ผู้จัดทำ นายสุริยา ลีพรหมมา

นักวิชาการโสตทัศนศึกษา

# ansig

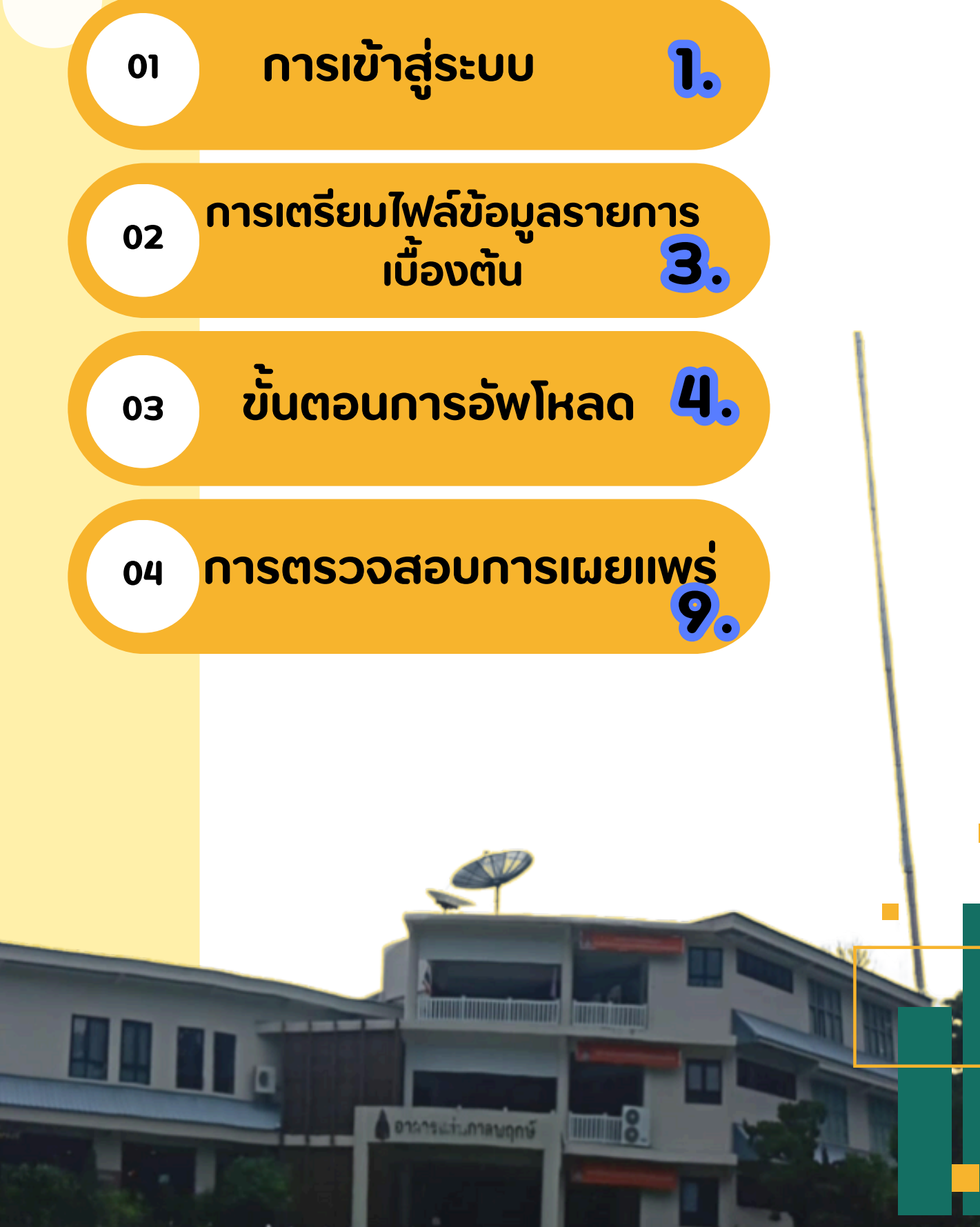

# ເພາະຍຸມ

## າ. ເບົາສູ່ເອັບໄซດ໌ kkuradio

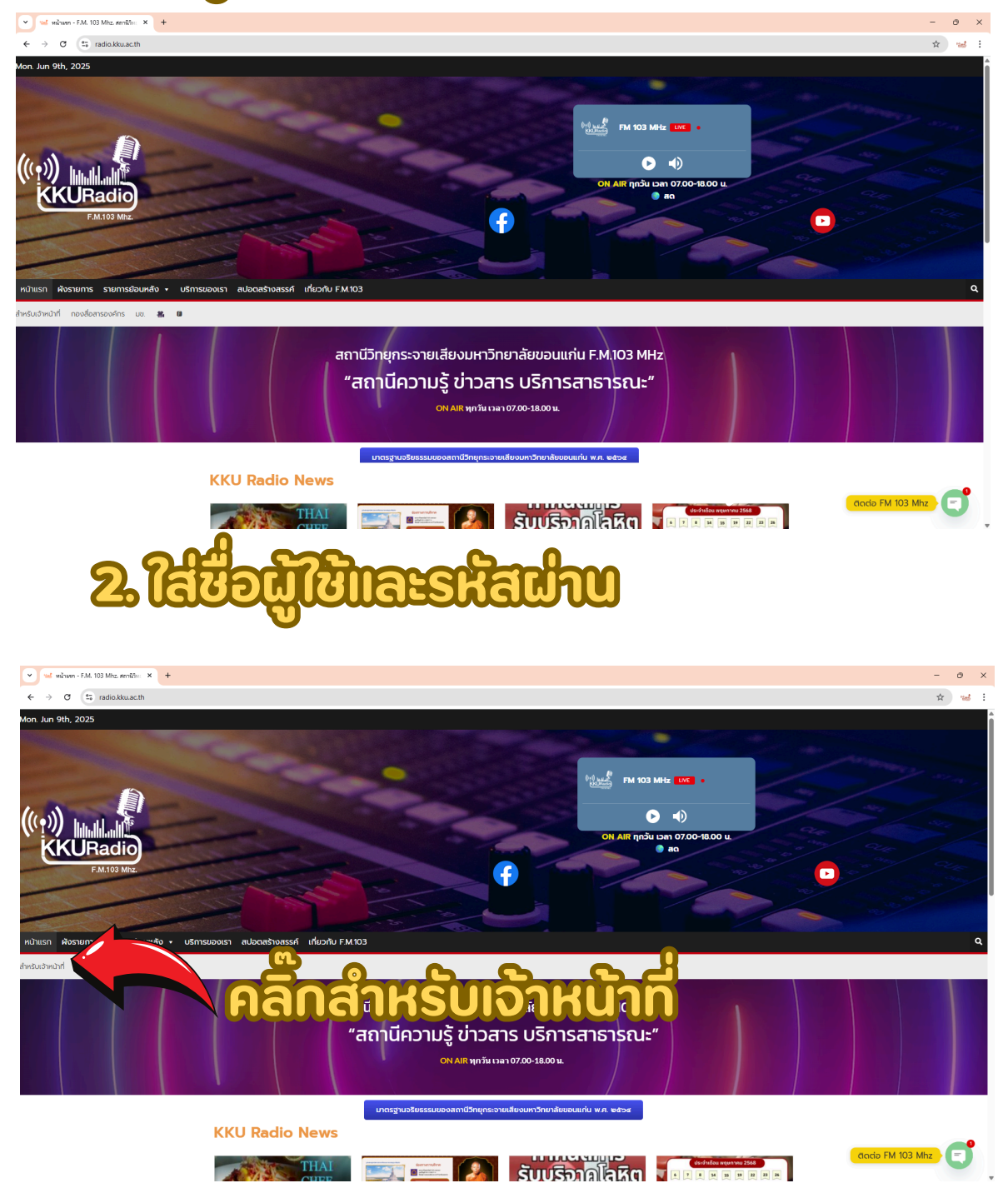

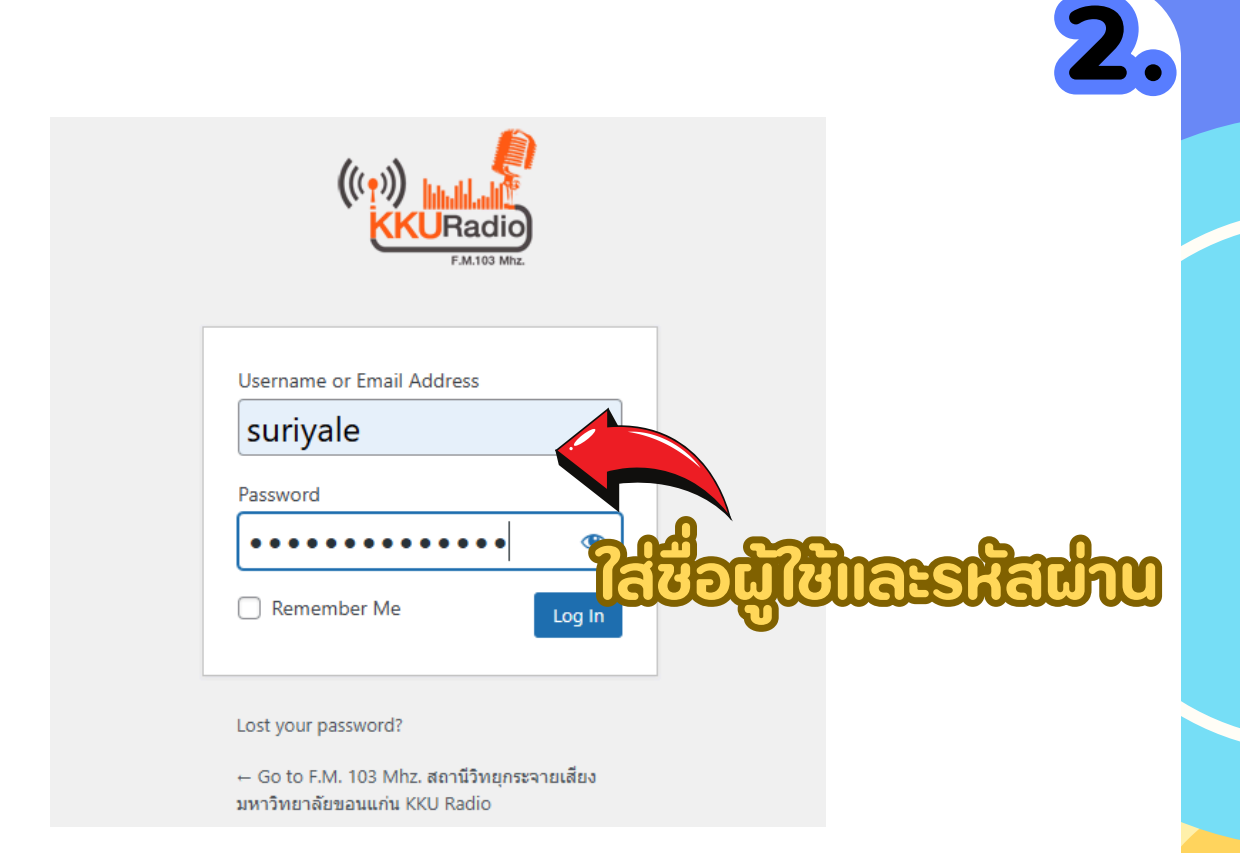

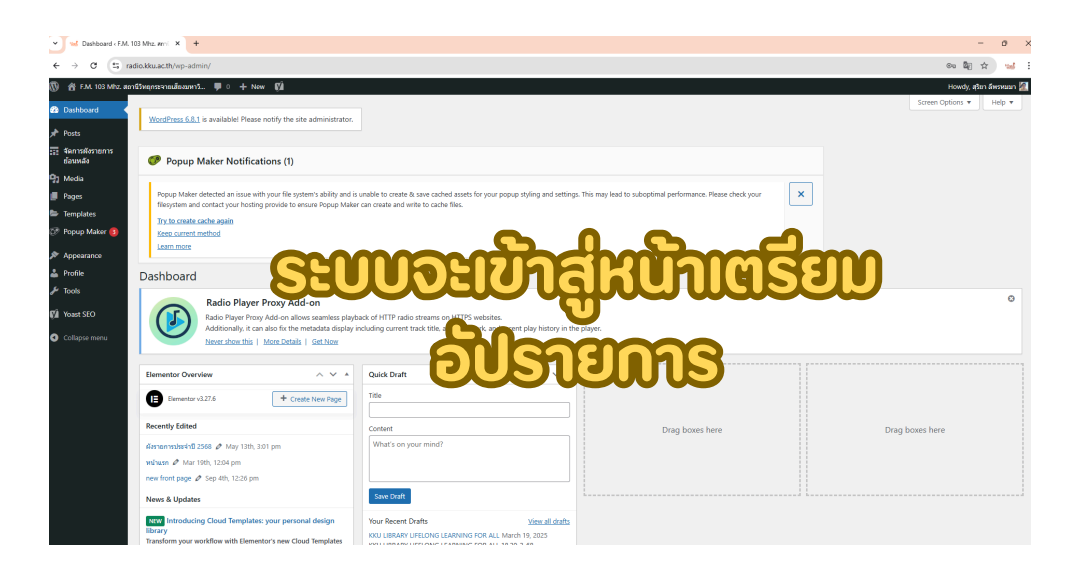

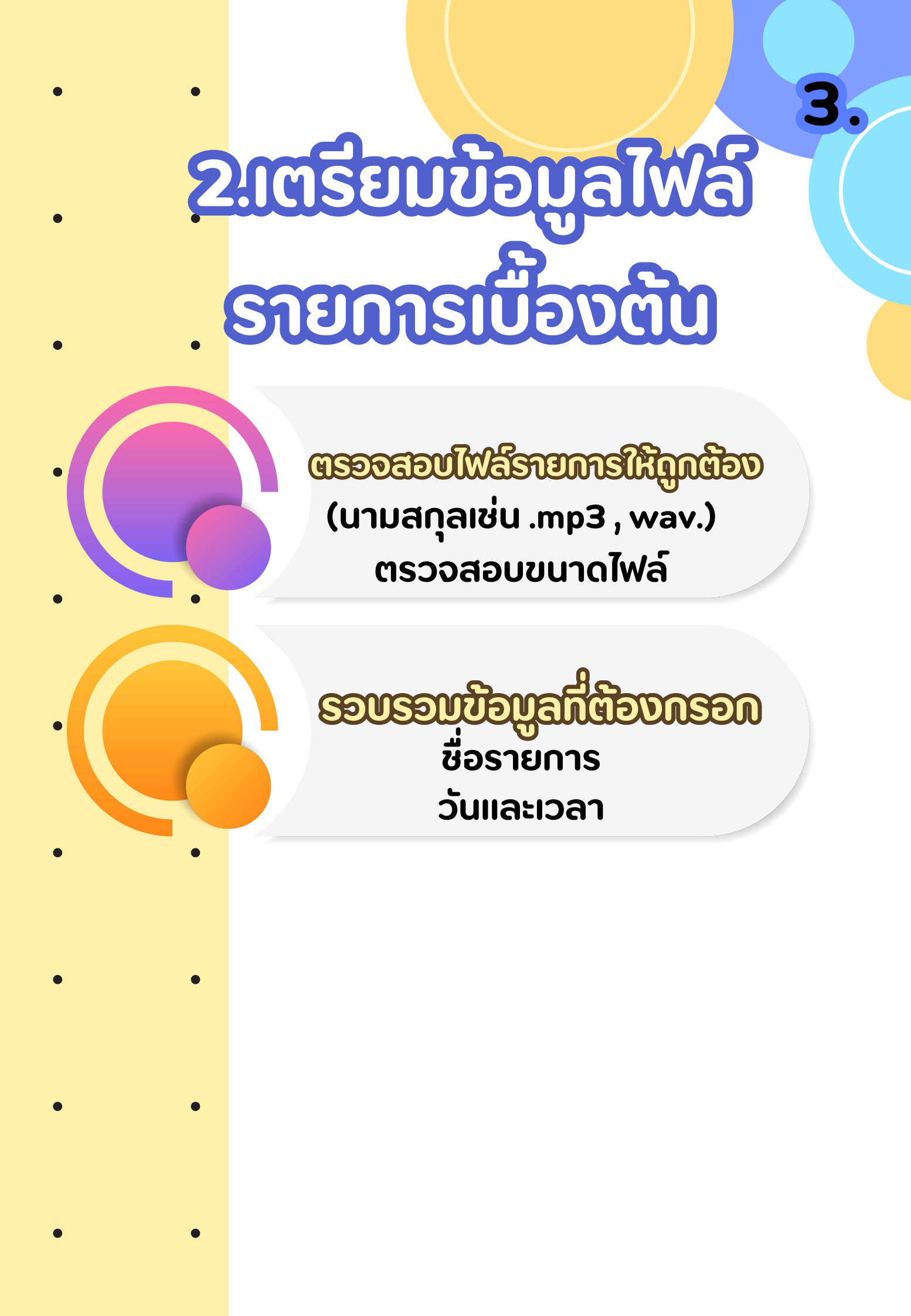

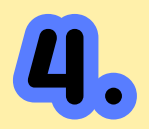

# <u>ອະຈູກດອກພາຂອງທູງສອບ</u>

| 5                | d Dashboard < FJ       | M. 103 Mhz. anti × +                                                                                            |                                                                                                    |                                                                                                 |                                         |                                                          | - a ×                    |
|------------------|------------------------|----------------------------------------------------------------------------------------------------|----------------------------------------------------------------------------------------------------|-------------------------------------------------------------------------------------------------|-----------------------------------------|----------------------------------------------------------|--------------------------|
| ÷                | → C 🔄                  | radio.kku.ac.th/wp-admin/                                                                                       |                                                                                                    |                                                                                                 |                                         |                                                          | en 🕼 🕁 🖬                 |
| Ø 1              | F.M. 103 Mhz.          | สถานีวิทยุกระจายเสียงมหาวั 🛡 0 🕂 N                                                                              | ow (7)                                                                                                    |                                                                                                 |                                         |                                                          | Howdy, สุริชา ส์พรหมมา 🧖 |
| 🚳 Da             | ishboard               | WordProce 6.8.1 is published Plane                                                                              | o potifu the site administrator                                                                                                 |                                                                                                 |                                         |                                                          | Screen Options * Help *  |
| 📌 Po             | sts                    |                                                                                                    | a nony na ma ana mananana.                                                                                                    |                                                                                                 |                                         |                                                          |                          |
| 50 49<br>62      | การศังรายการ<br>ณหลัง  | Popup Maker Notifica                                                                                            | ations (1)                                                                                                    |                                                                                                 |                                         |                                                          |                          |
| 93 M             | edia 🧹                 |                                                                                                    |                                                                                                    |                                                                                                 |                                         |                                                          |                          |
| 📕 Pa             | 965                    | fiester and an iso                                                                                              | th your file system's ability and is<br>a necylide to en Propo Make                                                             | unable to create & save cached assets for you<br>capitologic and write to cache files.          | r popup styling and settings. Th        | is may lead to suboptimal performance. Please check your | ×                        |
| te Te            | mplates                | Try to create ca                                                                                                | DNMe                                                                                                    |                                                                                                 |                                         |                                                          |                          |
| Q# Ре            | pup Maker 📵            | Learn more                                                                                                    |                                                                                                    |                                                                                                 |                                         |                                                          |                          |
| ,≫ Ag            | ipearance              |                                                                                                    |                                                                                                    |                                                                                                 |                                         |                                                          |                          |
| - P0             | onie                   | Dashboard                                                                                                    |                                                                                                    |                                                                                                 |                                         |                                                          |                          |
| [2] Үо<br>(С) Со | ast SEO<br>Ilapse menu | Radio Playe<br>Radio Player Pro<br>Additionally, it o<br>Never show this                                        | r Proxy Add-on<br>xy Add-on allows seamless playt<br>an also fix the metadata display i<br><u>More Details</u>   <u>Get Now</u> | ack of HTTP radio streams on HTTPS website<br>scluding current track title, artist, artwork, an | es.<br>d recent play history in the pla | yer.                                                     | Ø                        |
|                  |                        | Elementor Overview                                                                                              | ~ × *                                                                                                    | Quick Draft                                                                                     | I                                       |                                                          |                          |
|                  |                        | B Elementor v3.27.6                                                                                             | + Create New Page                                                                                                    | Title                                                                                           |                                         |                                                          |                          |
|                  |                        | •                                                                                                    |                                                                                                    |                                                                                                 |                                         |                                                          |                          |
|                  |                        | Recently Edited                                                                                                 |                                                                                                    | Content                                                                                         |                                         | Drag boxes here                                          | Drag boxes here          |
|                  |                        | ศัสราชการประจำปี 2568 🖉 May 13th,                                                                               | 3:01 pm                                                                                                    | What's on your mind?                                                                            |                                         |                                                          |                          |
|                  |                        | พบ้านรถ 🖉 Mar 19th, 12:04 pm                                                                                    |                                                                                                    |                                                                                                 |                                         |                                                          |                          |
|                  |                        | new front page Ø Sep 4th, 12:26 pr                                                                              | 1                                                                                                    |                                                                                                 |                                         |                                                          |                          |
|                  |                        | News & Updates                                                                                                  |                                                                                                    | Save Draft                                                                                      | h.                                      |                                                          |                          |
|                  |                        | New Introducing Cloud Template                                                                                  | es: your personal design                                                                                                    | Your Recent Drafts                                                                              | View all drafts                         |                                                          |                          |
|                  |                        | The second second second second second second second second second second second second second second second se | and the second second second second                                                                                             | KKU LIBRARY LIFELONG LEARNING FOR AL                                                            | L March 19, 2025                        |                                                          |                          |

| 🔞 👌 F.M. 103 Mhz. aton                                                                                 | นีวิทยุกระจายเสียงแหาวิ                                                                                                  | ₱0 + New 🕅                                                                                                    |                                                                                      |                                                           |                                                                                        |                                     |                               |                       |                                                                     |                           | Howdy, สุริยา ลัทรหมมา 🧖 |
|----------------------------------------------------------------------------------------------------|----------------------------------------------------------------------------------------------------|----------------------------------------------------------------------------------------------------|--------------------------------------------------------------------------------------|-----------------------------------------------------------|----------------------------------------------------------------------------------------|-------------------------------------|-------------------------------|-----------------------|---------------------------------------------------------------------|---------------------------|--------------------------|
| Dashboard                                                                                              | WordPress 6.8.1 is av                                                                                                    | railable! Please notify the si                                                                                          | te administrator.                                                                    |                                                           |                                                                                        |                                     |                               |                       |                                                                     |                           | Help ¥                   |
| <ul> <li>รัฐการพังรายการ<br/>ย่อนหลัง</li> </ul>                                                       | 🥟 Popup Mak                                                                                                    | er Notifications (1)                                                                                                    |                                                                                      |                                                           |                                                                                        |                                     |                               |                       |                                                                     |                           |                          |
| Y Media       Library       Add New Media File       I Pages       Br Templates                        | Popup Maker detec<br>filesystem and cont<br><u>Try to create cache</u><br><u>Keep current metho</u><br><u>Learn more</u> | ted an issue with your file syn<br>act your hosting provide to e<br>again<br>Id                                         | stem's ability and is unable<br>moure Popup Maker can cre                            | to create & save cached a<br>sate and write to cache file | issets for your popup stylin<br>25.                                                    | g and settings. This may lea        | d to suboptimal performant    | se. Please check your | ×                                                                   |                           |                          |
| <ul> <li>Popup Maker</li> <li>Appearance</li> <li>Profile</li> <li>Tools</li> <li>Yoart SEO</li> </ul> | Media Library                                                                                                    | Add New Media File<br>adio Player Proxy Add-on allo<br>ditionally, it can also fix the<br>ever show this   More Datalis | d-on<br>wis seamles playback of I<br>metadata display includin<br>i   <u>Set Now</u> | HTTP radio (sea<br>g current track tit                    | ແສ່ວງ                                                                                  | DAdd                                | New                           | ) Mee                 |                                                                     |                           | ٥                        |
| <ul> <li>Collapse menu</li> </ul>                                                                      | All media                                                                                                    | items 🗸 🛛 All dates                                                                                                    | ← Bulk select                                                                        |                                                           |                                                                                        |                                     |                               |                       | Search me                                                           | dia                       |                          |
|                                                                                                    | เรื่องงากสภา<br>วัฒนรรณ-8-6-<br>58.mp3                                                                                   | SAT-FUN-7-6-68.mp3                                                                                                    | HugRadio250607-<br>Nostalgic-2-Im-OK-<br>Minimalism.mp3                              | KKVS250607.mp3                                            | ษ้านสมเร็ก-003-<br>ส-7ทตเชิง สาระลูก<br>ช่างอาย-บญนมอกปลา<br>โร่มนอล สารอง<br>ได้เกตุ3 | Channe<br>Chytife2025_06_08.m<br>p3 | HugRadio250660Ma<br>d-Vow.mp3 | KKVS250608.mp3        | ม้านแสมจัก 303-0.8-<br>มิณ68 สาระสอบอุก<br>เรียนาก สารอง<br>ได้เทp3 | плинитейте-5-6-<br>68.mp3 | Andemini 5-6-<br>68.mp3  |
|                                                                                                    | 'n                                                                                                    | 5                                                                                                    | ,                                                                                    | 7                                                         | ,                                                                                      | MASTLIP<br>THAI<br>CHEF<br>PROGRAM  | 5                             | 3                     | 5                                                                   | 'n                        | 5                        |

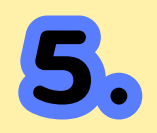

| 🔞 👩 F.M. 103 Mhz. ator                                                                               | tneprszendianowi 🛡 0 + New 🕅                                                                                                    |   |                                                                                                    | Howdy, สุริยา ลัพรหมมา 🧖                |
|----------------------------------------------------------------------------------------------------|----------------------------------------------------------------------------------------------------|---|----------------------------------------------------------------------------------------------------|-----------------------------------------|
| <ul> <li>Ø Dashboard</li> <li>★ Posts</li> </ul>                                                     | Nooffrees 63.1 is available! Please notify the site administrator.                                                                                                    |   |                                                                                                    | Help 🔻                                  |
| รัฐสารที่งรายการ<br>ย่อนหลัง                                                                         | Popup Maker Notifications (1)                                                                                                    |   |                                                                                                    |                                         |
| P1 Media       Library       Add New Media File       III Pages       Templates       00 Popup Maker | Popp Make detected an issue with your the system's ability and a unable to create its core caffeed actions for your people highing and settings. This may lead to suboptimal performance. Please check your<br>Groupmen and contrat your hosting provide to ensure Reput Maker can create and write to coche lites.<br>This tasks cade cade<br>lites counts mitted<br>later counts.                                                                                                    | × |                                                                                                    |                                         |
| Appearance     Profile     Fools     Voast SEO                                                       | Medita Library Add treat Made rise<br>Realition Player Proxy Add-on<br>Additionality, it can also far the metadata display including current track title, what whence, and recent play history in the player.<br>Intervidence is the set of the metadata display including current track title, what whence, and recent play history in the player.<br>Intervidence is the set of the metadata display including current track title, what whence, and recent play history in the player.                                                                                                    |   |                                                                                                    | Ø                                       |
| Collapse menu                                                                                        | A meda temu v Af date v Rok steel<br>A meda temu v Af date v Rok steel<br>A meda temu v Rok steel<br>A meda temu v Rok steel<br>A meda temu v Ro |   | Sarch media<br>Di Ab<br>Angen<br>Di Ab<br>Angen<br>Company<br>Company | And And And And And And And And And And |

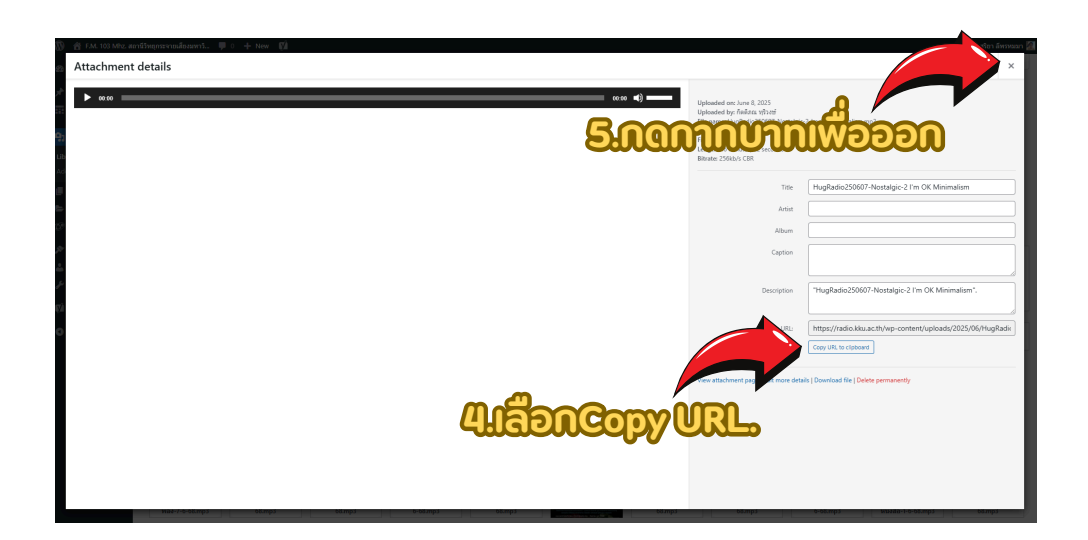

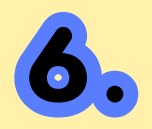

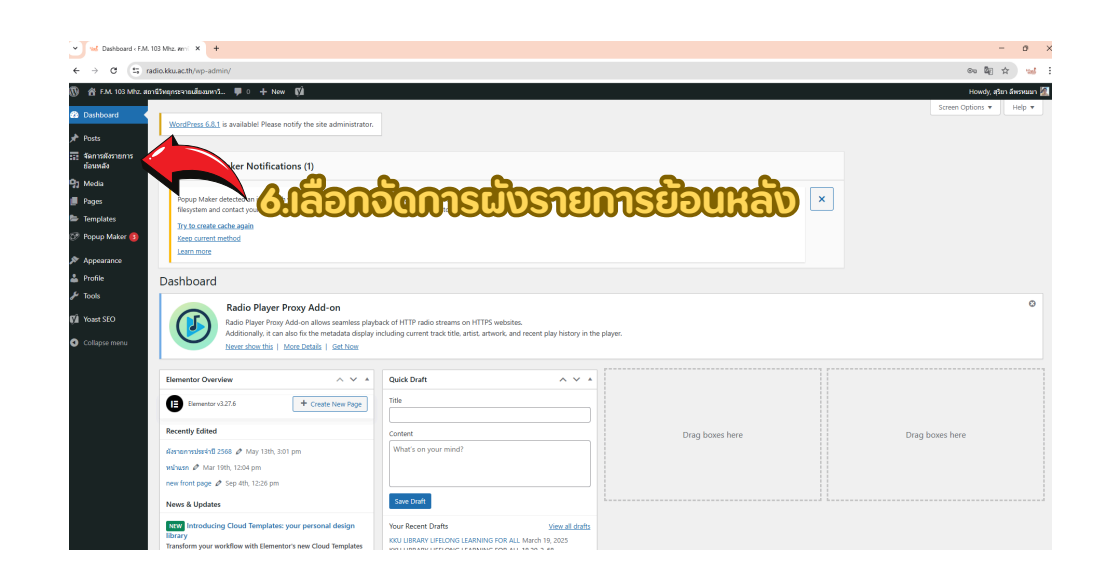

• •

| 🗸 🖌 🐋 Page Title - F.M. 103 M                                                                            | ha while X +                                                                                                    |                                                                                                    |                                                                            |                                                                                            |                                          |                                         |   |                                                                           | - 0        | >   |
|----------------------------------------------------------------------------------------------------|----------------------------------------------------------------------------------------------------|----------------------------------------------------------------------------------------------------|----------------------------------------------------------------------------|--------------------------------------------------------------------------------------------|------------------------------------------|-----------------------------------------|---|---------------------------------------------------------------------------|------------|-----|
| ← → ♂ ts radio                                                                                           | kku.ac.th/wp-admin/admin                                                                                              | php?page=sample-page                                                                                                |                                                                            |                                                                                            |                                          |                                         |   | ₿į                                                                        | <b>* *</b> |     |
| 🔞 👔 F.M. 103 Mhz. dontifi                                                                                | กถูกระจายเสียงแหาวิ 👎 🛛                                                                                               | + New 🕅                                                                                                    |                                                                            |                                                                                            |                                          |                                         |   | Howdy, el                                                                 | ะก ลัพรพรก | n 📶 |
| <ul> <li>Dashboard</li> <li> <i>p</i> Posts     </li> </ul>                                              | WordPress 6.8.1 is availab                                                                                            | olel Please notify the site ad                                                                                      | ministrator.                                                               |                                                                                            |                                          |                                         |   |                                                                           |            |     |
| สัดการพังรายการ<br>ข้อมหลัง                                                                              | 🌮 Popup Maker N                                                                                                    | Notifications (1)                                                                                                   |                                                                            |                                                                                            |                                          |                                         |   |                                                                           |            |     |
| <ul> <li>Media</li> <li>Pages</li> <li>Templates</li> <li>Popup Maker (3)</li> <li>Appearance</li> </ul> | Popup Maker detected a<br>filesystem and contact yo<br>Try to create cache again<br>Kesp current method<br>Learn more | in issue with your file system's<br>our hosting provide to ensure<br>in                                             | ability and is unable to a<br>Popup Maker can create                       | create & save cached assets for your popup st<br>e and write to cache files.               | (ling and settings. This may lead to sub | boptimal performance. Please check your | × |                                                                           |            |     |
| <ul> <li>▲ Profile</li> <li> <i>✓</i> Tools              <b>№</b> Yosst SEO      </li> </ul>             | Radio<br>Radio<br>Addition                                                                                            | io Player Proxy Add-o<br>Player Proxy Add-on allows<br>ionally, it can also fix the met<br>show this   More Details | on<br>seamless playback of H<br>tadata display including<br><u>Get Now</u> | ITTP radio streams on HTTPS websites.<br>g current track title, artist, artwork, and recen | play history in the player.              |                                         |   |                                                                           |            | ٥   |
| Collapse menu                                                                                            | ้<br>โดการผังรายก<br>สดง/แก้ไข ผังรายกา                                                                               | ารย้อนหลัง<br><sub>รย้อนห</sub> ะ                                                                                   |                                                                            |                                                                                            |                                          |                                         |   |                                                                           |            |     |
| L.                                                                                                    | พิ่มผังรายการย้อนหลัง                                                                                                 | 2                                                                                                    |                                                                            | (                                                                                          |                                          | -                                       |   |                                                                           |            |     |
|                                                                                                    | * stants<br>1                                                                                                    | 2025-06-08                                                                                                    | 12:10 3:2                                                                  | າເລືອດເພັ                                                                                  | DUDDST                                   | IIIIII                                  |   | <u>ක</u> ්ව ~                                                             |            |     |
|                                                                                                    | 2                                                                                                    | 2025-06-08                                                                                                    | 11:10 12:00                                                                |                                                                                            |                                          |                                         |   | - Snipping Tool                                                           |            | ×   |
|                                                                                                    | 3                                                                                                    | 2025-06-08                                                                                                    | 10:10 11:00                                                                |                                                                                            |                                          |                                         |   | Screenshot copied to clipboard<br>Automatically saved to screenshots fold | er.        |     |
|                                                                                                    |                                                                                                    |                                                                                                    |                                                                            | -                                                                                          |                                          |                                         |   | Markup and share                                                          |            |     |

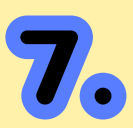

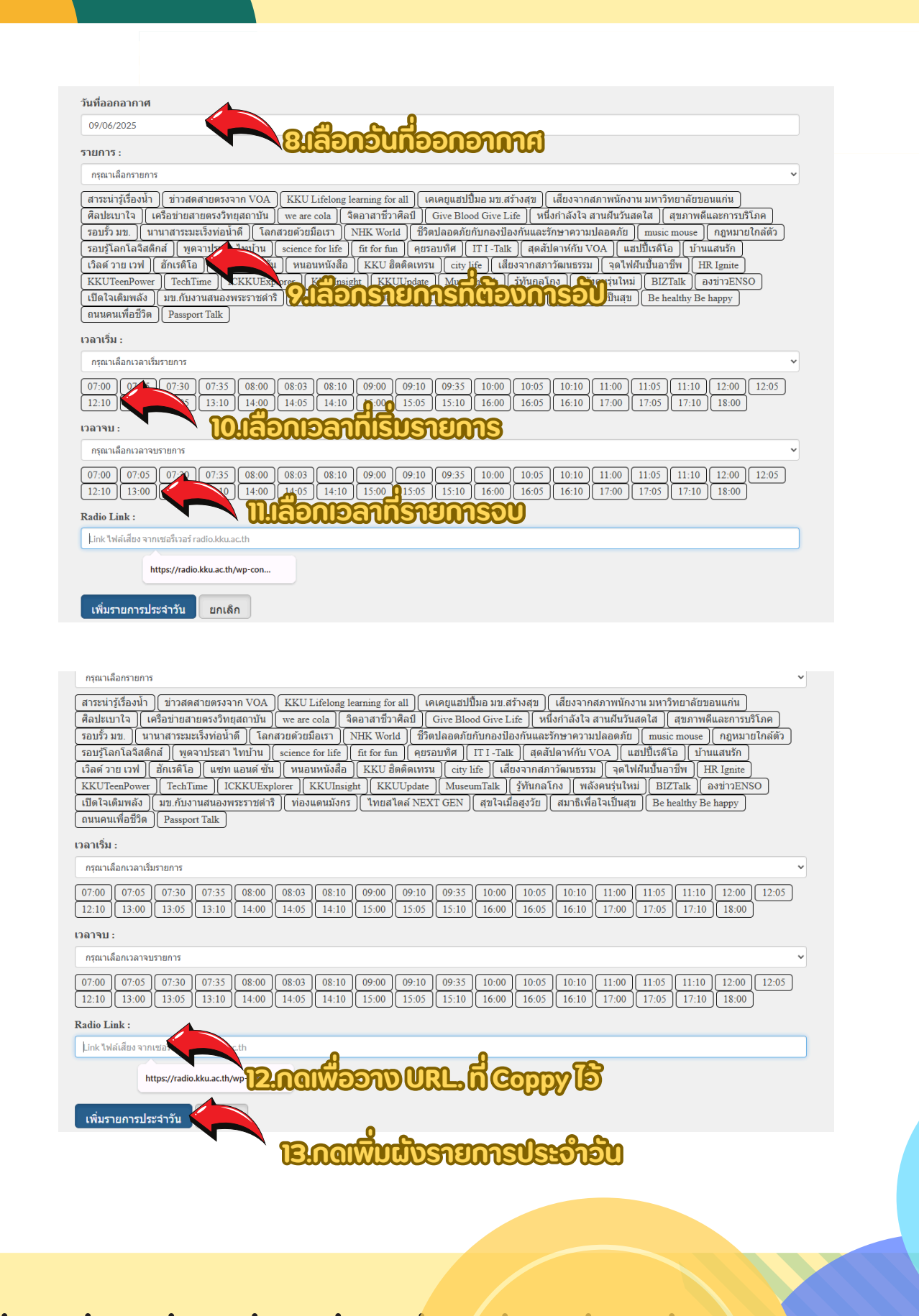

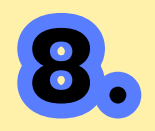

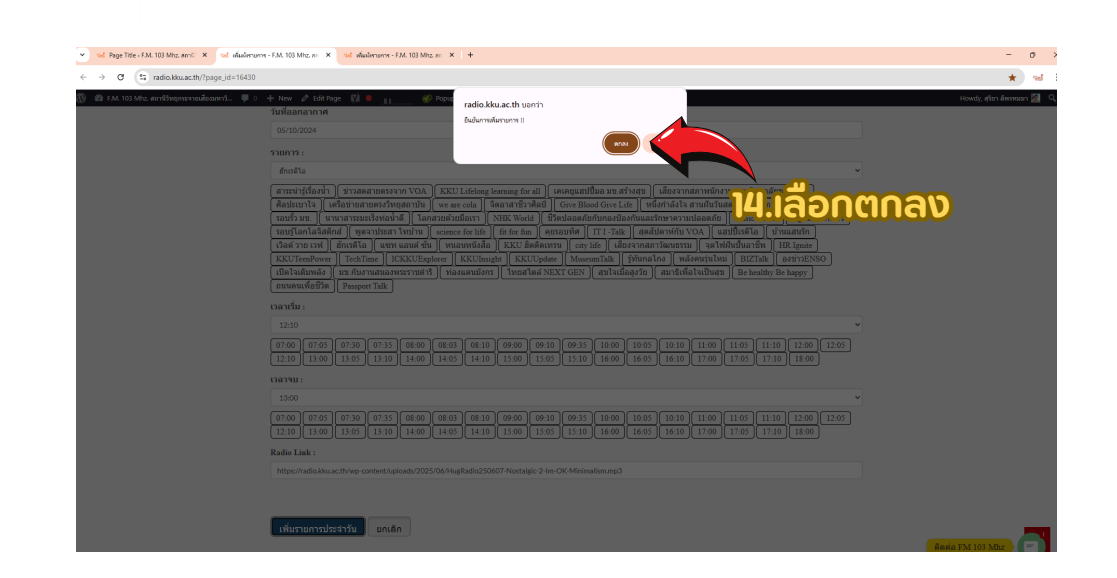

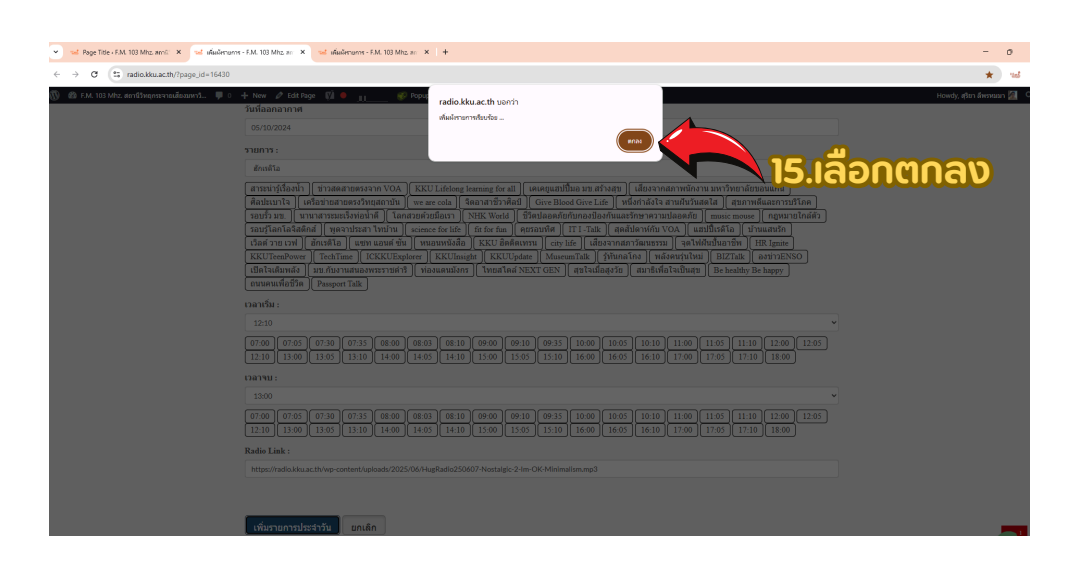

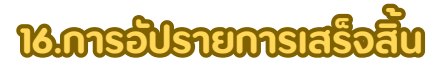

### 4.การตรวจสอบการเผยแพร่

•

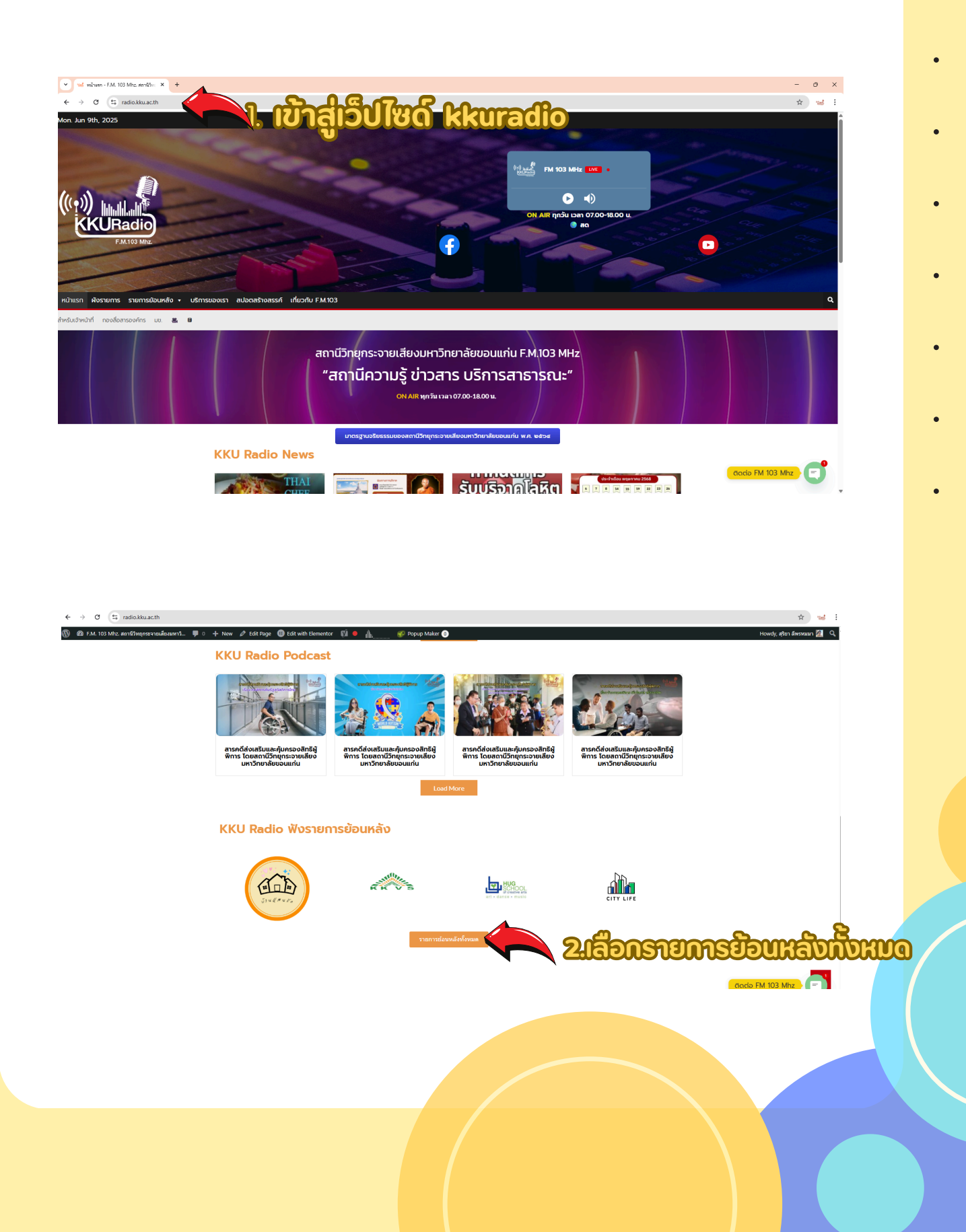

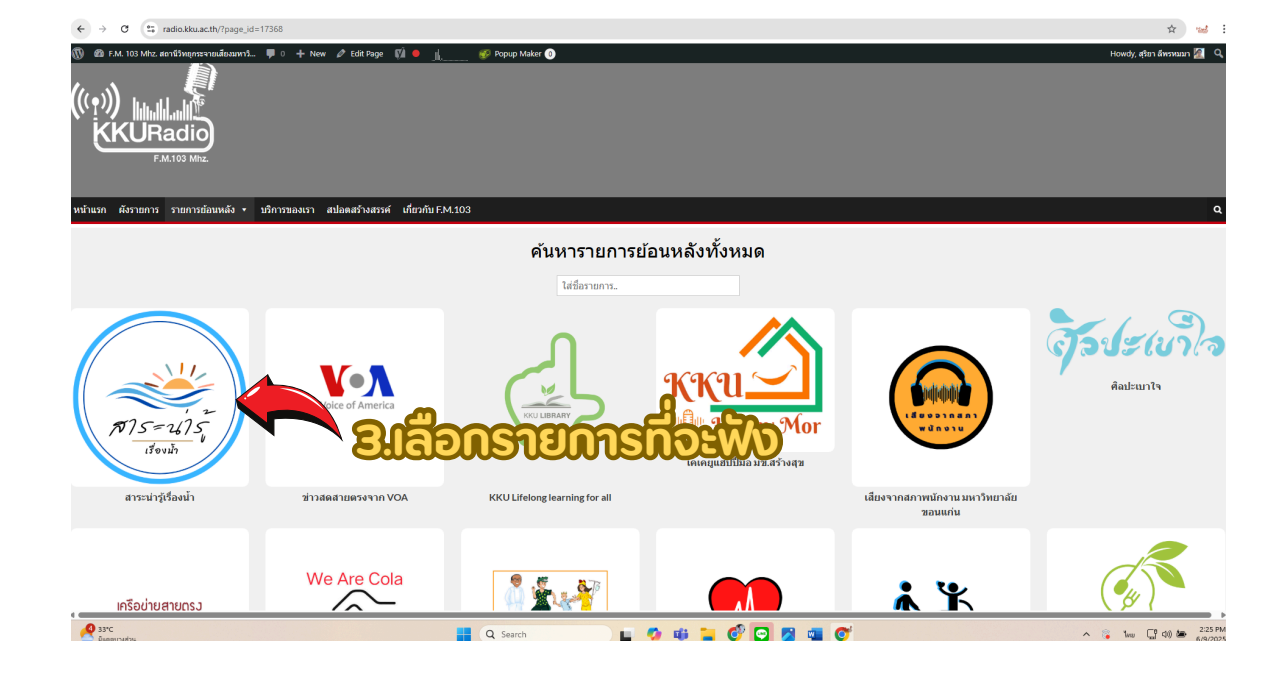

10

•

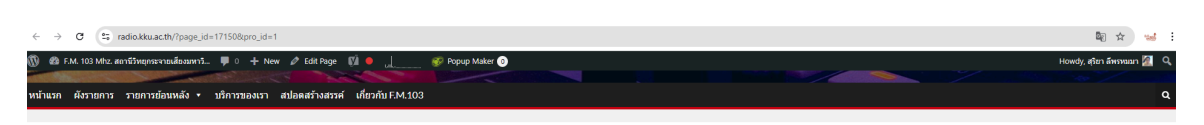

#### ฟังรายการย้อนหลังรายการ : สาระน่ารู้เรื่องน้ำ

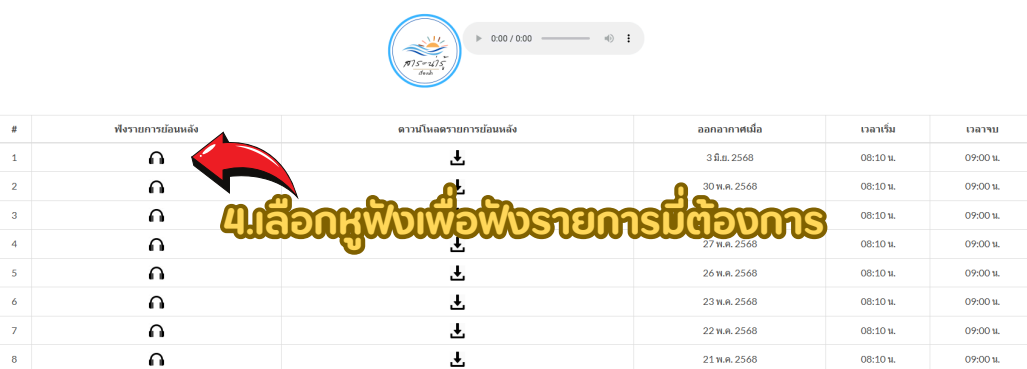

16 พ.ค. 2568

**1**5 พ.ศ. 2568

08:10 u.

08:10 u.

09:00 и. А́оріа FM 103 Mhz

Ŧ

Ŧ

9

10

Ω

Ω

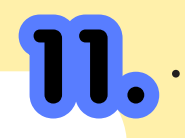

#### ฟังรายการย้อนหลังรายการ : สาระน่ารู้เรื่องน้ำ

|   |                   |                         | Eurosauro    | nan      | ස්ක      |
|---|-------------------|-------------------------|--------------|----------|----------|
| # | พึงรายการย้อนหลัง | ดาวน์โหลดรายการย้อนหลัง |              |          | Gieno    |
| 1 | Ω                 | Ŧ                       | 3 มี.ย. 2568 | 08:10 u. | 09:00 u. |
| 2 | Ω                 | Ŧ                       | 30 พ.ศ. 2568 | 08:10 u. | 09:00 u. |
| 3 | Ω                 | Ŧ                       | 28 w.e. 2568 | 08:10 u. | 09:00 u. |
| 4 | Ω                 | Ŧ                       | 27 w.e. 2568 | 08:10 u. | 09:00 u. |
| 5 | Ω                 | Ŧ                       | 26 W.A. 2568 | 08:10 u. | 09:00 u. |

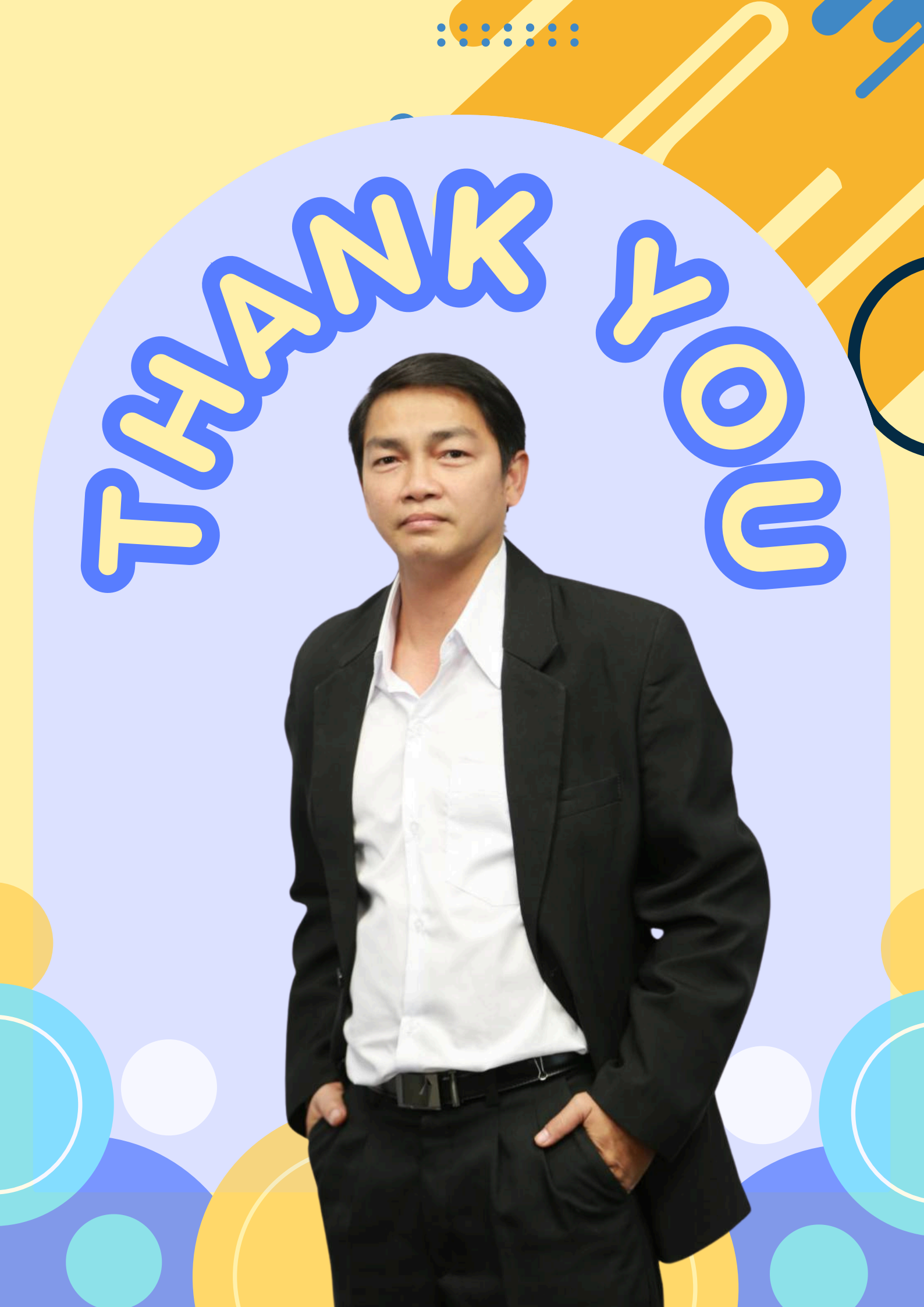